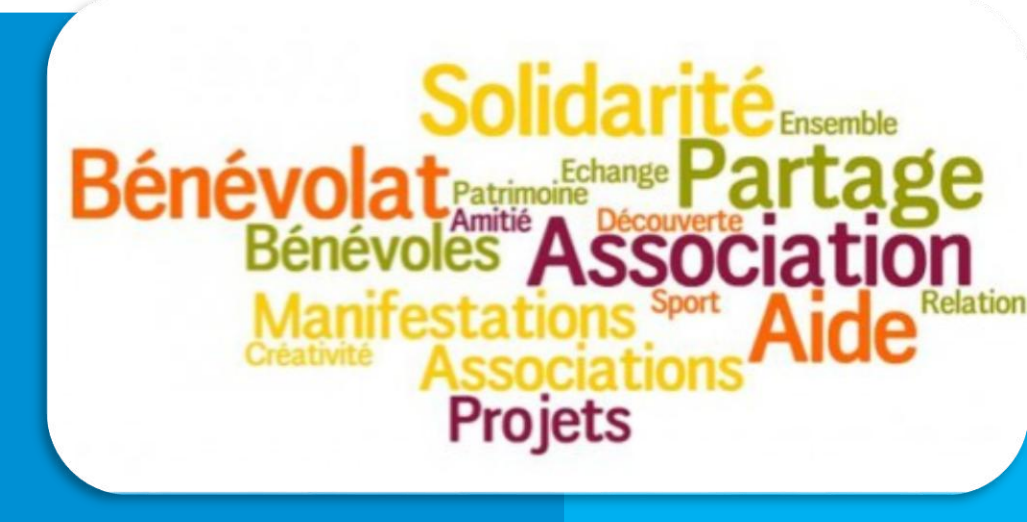

Manuel d'utilisation de l'Application Vie Associative

Familles Rurales Eure et Loir 10 rue Dieudonné Costes CS 10399 28008 CHARTRES Cedex Tél : 02.45.26.01.30

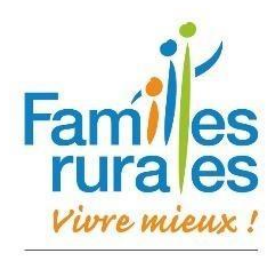

Eure et Loir

# **TABLE DES MATIERES**

| ntroduction                                               | .3 |
|-----------------------------------------------------------|----|
| Mise en place de l'Application :                          | 3  |
| Accompagnement des associations par la fédération :       | 3  |
| Fiche 1 : Accéder à l'application                         | .4 |
| Fiche 2 : Présentation du menu d'accueil de l'application | .5 |
| Fiche 3 : Saisir une nouvelle adhésion                    | .6 |
| Création d'une nouvelle adhésion                          | 6  |
| Saisie du type d'adhésion                                 | 6  |
| Création d'un nouvel adhérent                             | 7  |
| Création des membres de la famille                        | 8  |
| Suivi de la cotisation                                    | 9  |
| Fiche 4: Envoyer un document à un adhérent1               | 10 |
| Fiche 5 : Editer des documents adhérents1                 | 11 |
| Fiche 6 : Editer des listings adhérents1                  | 13 |
| Fiche 7 : Suivre les cotisations1                         | 14 |
| Fiche 8 : Saisir un renouvellement d'adhésion1            | 15 |
| Fiche 9 : Modifier le tarif de la cotisation1             | 16 |
| Fiche 10 : Gérer la vie associative1                      | 17 |
| Fiche 11 : Calendrier1                                    | 18 |
| Fiche 12 : Valider des cotisations en volume1             | 19 |
| Fiche 13 : Valider des règlements en volume2              | 20 |
| Aides vidéo2                                              | 21 |

## INTRODUCTION

L'Application de la Vie Associative a pour objectif dans un premier temps de permettre la gestion des adhésions directement au sein des associations. A terme, elle permettra d'administrer toute la vie de l'association.

L'application met fin à la gestion des adhésions sur support papier ainsi qu'à l'utilisation du logiciel Synergie pour les adhésions.

Elle est basée sur une solution internet permettant une meilleure accessibilité 24H/24H et 7J/7J depuis tout ordinateur ou tablette possédant une connexion internet et un navigateur web.

L'application permet un nouveau fonctionnement pour la gestion des adhésions :

- Une saisie informatique directement au sein les associations
- Une autonomie de gestion des adhérents pour les associations
- Une rapidité et une simplicité de gestion au quotidien

#### Mise en place de l'Application :

#### Dates clés :

- Pendant l'année 2017 : début des saisies en lignes par la Fédération et les associations
- Mars-Avril 2017 : formations collectives pour la prise en main de l'outil
- Avril-Mai-Juin-Juillet 2017 : formations individuelles au sein des associations qui le souhaitent

## Accompagnement des associations par la fédération :

La fédération départementale accompagne les associations en mettant en place des formations, un soutien technique, des contrôles de données afin d'éviter les possibles erreurs et un accompagnement individuel des responsables d'adhésion.

# FICHE 1 : ACCEDER A L'APPLICATION

Pour accéder à l'application, saisissez l'adresse suivante dans votre barre de recherche internet : <u>https://applications.famillesrurales.org</u>

 Nouvel onglet
 ×

 ← → C
 □ https://applications.famillesrurales.org

**2** Entrez vos identifiants (adresse mail et mot de passe) puis de cliquer sur « Se connecter ».

| Familles Rurales - Conne: ×                                                                                      |                                                                            |
|----------------------------------------------------------------------------------------------------|----------------------------------------------------------------------------|
| ← → C                                                                                                    | ogin?ReturnUrl=%2f                                                         |
| Saisir adresse mail                                                                                              | Familles Rurales - Portail v1.5.1                                          |
| Saisir mot de passe<br>reçu par mail                                                                             | Mot de passe     Maintenir la connexion                                    |
| <b><u>Remarque</u></b> : pour obtenir un accès à l'application, merci de contacter la Fédération départementale. | Compte utilisateur ou mot de passe oublié ?<br>Assistance Familles Rurales |

**3** Vous arrivez sur la première page de l'application. Pour vous permettre d'accéder à toutes les fonctionnalités de l'application, **cliquez sur « Gestion de la vie associative »**.

| enue sur le portail<br>lles Rurales | Mes modules                                                                        |
|-------------------------------------|------------------------------------------------------------------------------------|
|                                     | Gestion de la vie<br>associative<br>Gestion et suivi des<br>adhérents              |
|                                     | Liens utiles                                                                       |
|                                     | Site Internet Families Funales C     Union Nationale des Associations Familiales C |
| Familes<br>rurales<br>viere mieux ! |                                                                                    |
| Portail version 1.5.1               |                                                                                    |

| FICHE                                                           | 2 : PRESEN                     | TATION DU MENU D'                                                                      | ACCUEIL DE L          | APPLICATION                                   | TUTO<br>Vidéo |
|-----------------------------------------------------------------|--------------------------------|----------------------------------------------------------------------------------------|-----------------------|-----------------------------------------------|---------------|
| A Gestion Vie Associative                                       | 🚔 Données de base 👻 🎤          | Suivi 🚹 - 🖉 Support 🗸                                                                  |                       | Fure-et-Loir 🔒 Anne-Sophhie CHOUPA            | RT 🗕          |
| Accueil •                                                       |                                | Présentation et aides<br>Un peu perdu ?                                                | s et alertes          | Évènements et emailings                       |               |
| Bienvenue sur l'application<br>de gestion de la vie Associative | Votre profil                   |                                                                                        |                       |                                               |               |
|                                                                 | Vous êtes responsable des      | adhésions de l'association Familles Rurales : Eure-et-Loir                             |                       |                                               |               |
|                                                                 | Présention du modu             | le de gestion de la vie associative                                                    |                       |                                               |               |
| 2                                                               | En tant que responsable de     | s adhésions au sein de votre association, vous pouvez                                  | 3                     |                                               |               |
|                                                                 | Actions autour des a           | adhérents et des tiers                                                                 | Actions autour de vot | re association                                |               |
|                                                                 | Action                         | Description                                                                            | Action                | Description                                   |               |
|                                                                 | Renouveler adhésion            | Renouveler l'adhésion d'un adhérent déjà référencé                                     | Mon association       | Affichage des informations de l'association   |               |
| j.                                                              | Nouvelle adhésion              | Créer une adhésion pour un tiers existant ou un nouveau tiers                          | Modifier association  | Modifier l'association                        |               |
| Familes<br>rurales                                              | Créer une nouvelle<br>personne | Un tiers est une personne physique ou morale                                           | Modifier membres CA   | Gérer les membres du conseil d'administration |               |
| Portail version 1.5.26                                          | Lister / Rechercher            | Rechercher un adhérent, une adhésion, une membre<br>d'une famille, un ancien adhérent, |                       |                                               |               |
| 1 orum veraion 1.3.20                                           | Importer des                   | Chargement des adhérents contenus dans un fichier                                      |                       |                                               |               |

Le menu de l'application se découpe en trois parties :

- **ZONE 1** : la barre fixe rouge en haut de la page ne change jamais. Elle permet un accès aux différentes informations sans avoir besoin de revenir à la page de présentation.
- **ZONE 2** : le menu dynamique qui se trouve sur la gauche de la page s'adapte à la zone de consultation et de saisie.
- ZONE (3) : la zone de consultation et de saisie se trouve au milieu de la page.

①Lorsque vous avez cliqué sur « Gestion de la vie associative » vous arrivez sur la page d'accueil du module, cliquez sur « <u>Présentation et aides</u> » pour accéder au menu.

| A Gestion Vie Associative                                       | 🚔 Données de base 👻 | 🗲 Suivis & Outils 👻 🧧 | Support <del>-</del> |                   |     | Fure-et-Loir            | Anne-Sophhie CHOUPART 👻 |
|-----------------------------------------------------------------|---------------------|-----------------------|----------------------|-------------------|-----|-------------------------|-------------------------|
| Accueil                                                         | Accueil             |                       |                      |                   |     |                         |                         |
| Accueil •                                                       | 6                   | Présentation e        | taides               | Suivis et slertes |     | Calendrier              |                         |
| Bienvenue sur l'application<br>de gestion de la vie Associative |                     | Un peu perdu ?        | A                    | Adhésions, Import |     | Évènements et emailings |                         |
|                                                                 | Type évènnement     |                       |                      |                   |     |                         |                         |
|                                                                 |                     |                       | •                    |                   |     | année mo                | is semaine jour         |
| Cliquez                                                         | ICI                 |                       |                      | Mars 2017         |     |                         | courrant 🔇 🔪            |
|                                                                 | Dim                 | Lun                   | Mar                  | Mer               | Jeu | Ven                     | Sam                     |
|                                                                 |                     |                       |                      | 1                 | 2   | 3                       | 4                       |
|                                                                 |                     |                       |                      |                   |     |                         |                         |
|                                                                 | 5                   | 6                     | 7                    | 8                 | 9   | 10                      | 11                      |
|                                                                 | 12                  | 10                    | 14                   | 45                | 16  | 47                      | 10                      |
| i                                                               | 12                  | 15                    | 17                   | 15                | 10  |                         | 10                      |
| Families                                                        | 19                  | 20                    | 21                   | 22                | 23  | 24                      | 25                      |
| Vivre mieux !                                                   |                     |                       |                      |                   |     |                         |                         |
| Portail version 1.5.26                                          | 26                  | 27                    | 28                   | 29                | 30  | 31                      |                         |
|                                                                 |                     |                       |                      |                   |     |                         |                         |

# FICHE 3 : SAISIR UNE NOUVELLE ADHESION

Vidéo

- Création d'une nouvelle adhésion
- Saisie du type d'adhésion
- Création d'un nouvel adhérent
- Création des membres de la famille
- Suivre la cotisation de la famille adhérente

## Création d'une nouvelle adhésion

Pour saisir une nouvelle adhésion, dans la zone 1, cliquez sur « Données de base », puis dans le menu déroulant cliquez sur « Nouvelle adhésion ».

| Gestion Vie Associative                                         | 🚔 Données de base 🗸 🖌 Suivis & Outils 🧹 🖉 Support 🗸 🛛 🛤 Anne-Sophhie CHOUPART                                                      |
|-----------------------------------------------------------------|----------------------------------------------------------------------------------------------------|
| Accueil                                                         | Présentation et aides Aufbeigne longort Calendrier                                                                                 |
| Accueil •                                                       | en per perce : remeasuris, illipuit ecco Evenements et en annigs                                                                   |
| Bienvenue sur l'application<br>de gestion de la vie Associative | Votre profil                                                                                                    |
|                                                                 | Vous êtes responsable des adhésions de l'association Famillies Rurales ; Eure-et-Loir                                              |
|                                                                 | Présention du module de gestion de la vie associative                                                                              |
|                                                                 | En tant que responsable des adhésions au sein de votre association, vous pouvez                                                    |
|                                                                 | Actions autour des adhérents et des tiers Actions autour de votre association                                                      |
|                                                                 | Action Description Action Description                                                                                              |
|                                                                 | Renouveler adhésion Renouveler l'adhésion d'un adhérent déjà référencé Mon association Affichage des informations de l'association |
| 1                                                               | Nouvelle adhésion Créer une adhésion pour un tiers existant ou un nouveau Modifier association Modifier l'association              |
| Familes                                                         | Créer une nouvelle Un tiers est une personne physique ou morale Gérer les membres CA Gérer les membres du conseil d'administration |
| Portail version 1.5.26                                          | Lister / Rechercher un adhérent, une adhésion, une membre<br>d'une famille, un ancien adhérent,                                    |
| r ortan vorsion 1.3.20                                          | Importer des Chargement des adhérents contenus dans un fichier                                                                     |

N.B. : vous trouverez des raccourcis dans la zone 3 de la page d'accueil.

## Saisie du type d'adhésion

**2** Une fenêtre « Type d'adhésion » s'ouvre.

3 Choisissez le type d'adhésion et l'année d'adhésion puis cliquez sur « Rechercher ».

| •            |
|--------------|
|              |
|              |
|              |
|              |
| Q Rechercher |
|              |
|              |
|              |
|              |

## Création d'un nouvel adhérent

**(4) Une nouvelle fenêtre s'ouvre**, elle contient les noms de tous les adhérents de votre association déjà saisis. Pour créer un nouvel adhérent, **cliquez sur « Nouveau »** :

| N° tiers      | (Est égale à)         | Préno       | m (Contient)     | Nom (Contien                   | t)                            |   |
|---------------|-----------------------|-------------|------------------|--------------------------------|-------------------------------|---|
| Email (0      | Contient)             | Cliquez     | ici              | Ville (Contient                |                               |   |
| Annul         | er Nouveau Rechercher |             | Villo            | Email                          | Opérateur : Et                | • |
| 077004        |                       | Coue postal | Ohadaaa          |                                |                               |   |
| 377804        | AIDER                 | 28000       | Chartres         | albert.maronier@mail.fr        | 02/02/1960                    |   |
| <u>377803</u> | Roger DUPONT          | 28000       | Chartres         | roger.dupont@mail.fr           | 01/01/1950                    |   |
| <u>377802</u> | Anne-Sophhie CHOUPART | 28700       | Béville-le-Comte | anne.sophie.choupart@gmail.com | 22/12/1991                    |   |
|               | 1 v + H               |             |                  |                                | Ligne 1 à 3 sur un total de 3 |   |

**5** Une fenêtre « Création d'un nouveau tiers » s'ouvre. Saisissez les informations du chef de la famille adhérent. Puis cliquez sur « Enregistrer » comme vous avez fini.

| Families Kurales - Creation nouveau tiers - Google Chrome          |                                                                         |
|--------------------------------------------------------------------|-------------------------------------------------------------------------|
| precette.famillesrurales.org/GestVieAsso/Tiers/CreateExpress/10256 |                                                                         |
| Création nouveau tiers                                             | Fermer                                                                  |
| Type tiers                                                         |                                                                         |
| Personne Physique                                                  | Civilité  Madame  Monsieur                                              |
| Prénom                                                             | Nom                                                                     |
|                                                                    |                                                                         |
|                                                                    |                                                                         |
| Lidentité                                                          |                                                                         |
| Date de naissance                                                  | Photo d'identité Format 35x45                                           |
|                                                                    | Sélectionner                                                            |
| ► Lieu de naissance                                                | Generationnet                                                           |
|                                                                    |                                                                         |
|                                                                    |                                                                         |
| Est décédé ?                                                       |                                                                         |
|                                                                    |                                                                         |
| Coordonnées                                                        |                                                                         |
| Téléphone fixe                                                     | Numéro et libellé de la voie, précédé si nécessaire du numéro           |
| Triance for 2                                                      | Lieu dit ou service narticulier de distribution - Poste restante, boite |
| Felephone lixe 2                                                   | postale, etc.                                                           |
| Téléphone portable                                                 | Code postal                                                             |
|                                                                    |                                                                         |
| i Autres informations                                              |                                                                         |
| Activité                                                           |                                                                         |
| Choix activité                                                     |                                                                         |
| PRégime social                                                     |                                                                         |
| Choix régime social                                                |                                                                         |
|                                                                    |                                                                         |
|                                                                    | anno vous avos fini do solais toutos los                                |
|                                                                    | sque vous avez init de saisir toutes les                                |
| informations su                                                    | ur le nouvel adhérent                                                   |

N.B. : les informations précédées d'un triangle orange 🟲 doivent obligatoirement être renseignées.

| - ·                                                                                                    | iers                                                                                                    |                                                                                                    |                                                                                   |                                                                     |                                                                                                    |          |                                                         |                        |                                                                        |
|----------------------------------------------------------------------------------------------------|----------------------------------------------------------------------------------------------------|----------------------------------------------------------------------------------------------------|-----------------------------------------------------------------------------------|---------------------------------------------------------------------|----------------------------------------------------------------------------------------------------|----------|---------------------------------------------------------|------------------------|------------------------------------------------------------------------|
| ► T                                                                                                    | iers adhérent                                                                                                    |                                                                                                    |                                                                                   |                                                                     |                                                                                                    |          |                                                         |                        |                                                                        |
|                                                                                                    |                                                                                                    |                                                                                                    |                                                                                   |                                                                     |                                                                                                    | QR       | echercher                                               |                        |                                                                        |
| ► S                                                                                                    | ituation famillia                                                                                                    | le                                                                                                    |                                                                                   |                                                                     |                                                                                                    |          |                                                         |                        |                                                                        |
|                                                                                                    | Choix situation                                                                                                    | familliale                                                                                                    |                                                                                   |                                                                     |                                                                                                    |          |                                                         | •                      |                                                                        |
| 1000                                                                                                    |                                                                                                    |                                                                                                    |                                                                                   |                                                                     |                                                                                                    |          |                                                         |                        |                                                                        |
|                                                                                                    | Valider                                                                                                    |                                                                                                    | C <b>liquez i</b><br>choisi la sit                                                | <b>ci</b> aprè<br>tuation f                                         | s avoir<br>amiliale                                                                                   |          |                                                         |                        |                                                                        |
|                                                                                                    |                                                                                                    |                                                                                                    |                                                                                   |                                                                     |                                                                                                    |          |                                                         |                        |                                                                        |
|                                                                                                    |                                                                                                    |                                                                                                    |                                                                                   |                                                                     |                                                                                                    |          |                                                         |                        |                                                                        |
| 7 L'adhérent                                                                                                    | est créé.                                                                                                    |                                                                                                    |                                                                                   |                                                                     |                                                                                                    |          |                                                         |                        |                                                                        |
| C'adhérent<br>Sa page « adhé                                                                                                    | est créé.<br>erent » s'ouvre, v                                                                                                    | vous y trou                                                                                                    | verez tout                                                                        | tes ses ir                                                          | oformations                                                                                           | personne | elles.                                                  |                        |                                                                        |
| 1'adhérent<br>Sa page « adhé                                                                                                    | est créé.<br>Frent » s'ouvre, v                                                                                                    | vous y trou                                                                                                    | verez tout<br>e la cotisat                                                        | tes ses ir<br>tion                                                  | formations                                                                                            | personne | elles.                                                  |                        |                                                                        |
| 7 L'adhérent<br>Sa page « adhé                                                                                                    | est créé.<br>erent » s'ouvre, v<br>M. Jean PARME                                                                                                    | Vous y trou<br>Suivi de                                                                                                    | verez tout<br>e la cotisat                                                        | tes ses ir<br>tion                                                  | formations                                                                                            | personne | elles.                                                  |                        |                                                                        |
| L'adhérent<br>Sa page « adhé                                                                                                    | est créé.<br>Frent » s'ouvre, v<br>M. Jean PARME<br>Dernière modification le 1370                                                                                                    | Suivi de<br>NTIER<br>2017 à 09: 12:08 par An                                                                                                    | verez tout<br>e la cotisat                                                        | tes ses ir<br>tion                                                  | formations                                                                                            | Dersonne | elles.                                                  | Eure-et-Loir           |                                                                        |
| L'adhérent<br>Sa page « adhé<br>let permettant<br>pir les membres                                                                                                    | est créé.<br>erent » s'ouvre, v<br>M. Jean PARME<br>Demière modification le 13000<br>Cottantion non payte                                                                                                    | Suivi de<br>NTIER<br>2017 à 09 12 08 par An<br>pe adhésion : Famille                                                                                                | verez tout<br>e la cotisat<br>ne-Sophtie CHOUPA<br>Date adhésion                  | tes ses ir<br>tion                                                  | oformations (                                                                                         | Dersonne | elles.                                                  | Eure-et-Loir           |                                                                        |
| <ul> <li>L'adhérent</li> <li>Sa page « adhé</li> <li>let permettant</li> <li>bir les membres</li> <li>composant la</li> <li>mille du tiers</li> </ul>                                                                                                    | est créé.<br>erent » s'ouvre, v<br>M. Jean PARME<br>Dernière modification le 13/067<br>Cottestion non payle<br>Famille<br>Membres famille                                                                                                    | Vous y trouv<br>Suivi de<br>ANTIER<br>2017 à 09:12:08 par An<br>pe adhésion : Famille                                                                               | verez tout<br>e la cotisat<br>me-Sophile CHOUPA<br>Date adhésion                  | tes ses ir<br>tion                                                  | formations (                                                                                          | Dersonne | elles.                                                  | Eure-et-Loir           |                                                                        |
| L'adhérent<br>Sa page « adhé<br>let permettant<br>bir les membres<br>omposant la<br>mille du tiers                                                                                                    | est créé.<br>erent » s'ouvre, v<br>M. Jean PARME<br>Dernière modification le 13067<br>Cottisation non gayee Typ<br>Famille Membres famill<br>6 rue de la liberté<br>26000 Luisant                                                                                                    | Suivi de<br>Suivi de<br>NTIER<br>2017 à 09 12 08 par An<br>De adhésion : Fanille<br>Cotisations<br>NTIER Prén<br>Jean                                               | verez tout<br>e la cotisat<br>une-Sophhie CHOUPA<br>Date adhésion                 | tes ses ir<br>tion<br>ART<br>ART<br>Type mer<br>Adulte (réf         | offormations                                                                                          | Dersonne | Age         Numéro adl           55         28095011214 | Eure-et-Loir<br>nérent | Cliquez ici po<br>modifica o                                           |
| L'adhérent<br>Sa page « adhé<br>let permettant<br>bir les membres<br>omposant la<br>mille du tiers                                                                                                    | est créé.<br>erent » s'ouvre, v<br>M. Jean PARME<br>Dernière modification le 13067<br>Cottisation non payte Typ<br>Famile Membres famile<br>6 rue de la liberté<br>26600 Luisant<br>– Département : 28 - Eure<br>– Région : Centre                                                                                       | Suivi de<br>Suivi de<br>NTIER<br>2017 à 09:12:08 par An<br>pe adhésion : Fanille<br>cotisations<br>NTIER Prén<br>Jean<br>et Loir                                    | verez tout<br>e la cotisat<br>me-Sophile CHOUPA<br>Date adhésion<br>Date adhésion | tes ses ir<br>tion<br>ART<br>ART<br>Type merr<br>Adulte (réf        | oformations  <br>bre Date de na<br>irent) 01/03/1962                                                  | Dersonne | Age Numéro add<br>55 28085011214                        | Eure-et-Loir<br>térent | Cliquez ici po<br>modifier o<br>ajouter de                             |
| C L'adhérent<br>Sa page « adhé<br>let permettant<br>bir les membres<br>omposant la<br>mille du tiers                                                                                                    | est créé.<br>erent » s'ouvre, v<br>M. Jean PARME<br>Demiere modification le 1300<br>Cotisaction non payle<br>Vermille<br>Membres famill<br>M. Jean PARMEN<br>6 rue de la liberté<br>28600 Luisant<br>– Départament 20 - Eure<br>Region Centre                                                                            | Vous y trouv<br>Suivi de<br>ENTIER<br>2017 à 09:12:08 rar An<br>De adhésion : Fanille<br>Cotisations<br>NTIER<br>Prén<br>Jean<br>et Loir                            | verez tout<br>e la cotisat<br>me-Sophhie CHOUPA<br>Date adhésion<br>Date adhésion | tes ses in<br>tion                                                  | oformations  <br>bre Date de na<br>irent) 01/03/1962                                                  | Ssance   | Age Numéro adl<br>55 28085011214                        | Eure-et-Loir           | Cliquez ici po<br>modifier o<br>ajouter de<br>information              |
| <ul> <li>L'adhérent<br/>Sa page « adhé</li> <li>Sa page « adhé</li> <li>Sa pag</li></ul> | est créé.<br>erent » s'ouvre, v<br>M. Jean PARME<br>Demière modification le 13007<br>Cotteation non payle Tyl<br>Famile Membres famil<br>M. Jean PARMEN<br>6 rue de la liberté<br>28600 Luisant<br>– Département : 28 - Eure<br>– Région : centre<br>Numéro adhérent : 28039<br>Situation et Coordonnées<br>Activité Emp | Vous y trouv<br>Suivi de<br>ANTIER<br>2017 à 09:12:08 par An<br>be adhésion : Famille<br>Cotisations<br>NTIER<br>Prém<br>Jean<br>et Loir<br>Prém<br>Jean<br>et Loir | verez tout<br>e la cotisat<br>me-Sophie CHOUPA<br>Date adhésion<br>Date adhésion  | tes ses ir<br>tion<br>ART<br>13/03/2017<br>Type merr<br>Adulte (réf | oformations  <br>bre Date de na<br>irrent) 01/03/1962<br>Informations compléme<br>Situation familiale |          | Age Numéro adl<br>55 2808501121-                        | Eure-et-Loir           | Cliquez ici po<br>modifier o<br>ajouter de<br>informatior<br>concernan |

## Page d'information du tiers adhérent

## Création des membres de la famille

TUTO Vidéo

8 Sur cette page, il vous est possible de modifier et ajouter des informations concernant le tiers.

Vous avez aussi la possibilité d'ajouter un membre de la famille (conjoint, enfant). Cliquez sur le bouton «+Ajouter un membre ».

Vidéo

**9** Une nouvelle fenêtre s'ouvre. **Saisissez les informations** concernant le membre de la famille que vous souhaitez ajouter puis **validez**.

| Ajout membre famille |                                            | ×                                                         |
|----------------------|--------------------------------------------|-----------------------------------------------------------|
| ► Type : O Adulte O  | Enfant                                     |                                                           |
| Sexe: Femme          | Homme                                      |                                                           |
|                      | PARMENTIER                                 |                                                           |
| ▶ Date naissance     |                                            |                                                           |
| Annuler              | Cliquez ici<br>avez entré l<br>le membre c | une fois que vous<br>es informations sur<br>de la famille |

#### Suivi de la cotisation

Dans la partie cotisation, il vous est possible de suivre la cotisation de l'adhérent que vous avez validé lors de la saisie du nouvel adhérent.

Si la famille a payé sa cotisation, cliquez sur le bouton « Payer ».

| nière modification le                          | 13/03/2017 à 09:12:0            | 08 par Anne-Soph       | nhie CHOUPAI   | RT         |            | Eure-et-Loir                                                   |
|------------------------------------------------|---------------------------------|------------------------|----------------|------------|------------|----------------------------------------------------------------|
| otisation non payée                            | Type adhésion :                 | Famille D              | ate adhésion : | 13/03/2017 |            |                                                                |
| mille Membre                                   | s famille 👻 Cotis               | sations                |                |            |            |                                                                |
| Périodes de cotisa                             | ations disponibles              |                        |                |            |            |                                                                |
| Famille 2016 - 2                               | 4,32 € Valider                  |                        |                |            |            |                                                                |
|                                                | ations de l'adhérent            |                        |                |            |            |                                                                |
| Périodes de cotisa                             |                                 |                        | Montant        | Mode règl. | Date règi. |                                                                |
| Périodes de cotisa<br>Adhésion                 | Date début                      | Date fin               | montant        |            |            |                                                                |
| Périodes de cotisa<br>Adhésion<br>Famille 2017 | Date début<br>01/01/2017        | Date fin<br>31/12/2017 | 26,00 €        |            | Options    | Payer Supprimer Cliquez ICI pour                               |
| Périodes de cotisa<br>Adhésion<br>Famille 2017 | Date début           01/01/2017 | Date fin<br>31/12/2017 | 26,00€         |            | Options    | Payer Supprimer Cliquez ici pour saisir le mode                |
| Périodes de cotisa<br>Adhésion<br>Famille 2017 | Date début 01/01/2017           | Date fin<br>31/12/2017 | 26,00 €        |            | Options    | Payer Supprimer Cliquez ici pour saisir le mode de paiement et |

## Renseignez le mode de paiement, la date puis cliquez sur « Valider ».

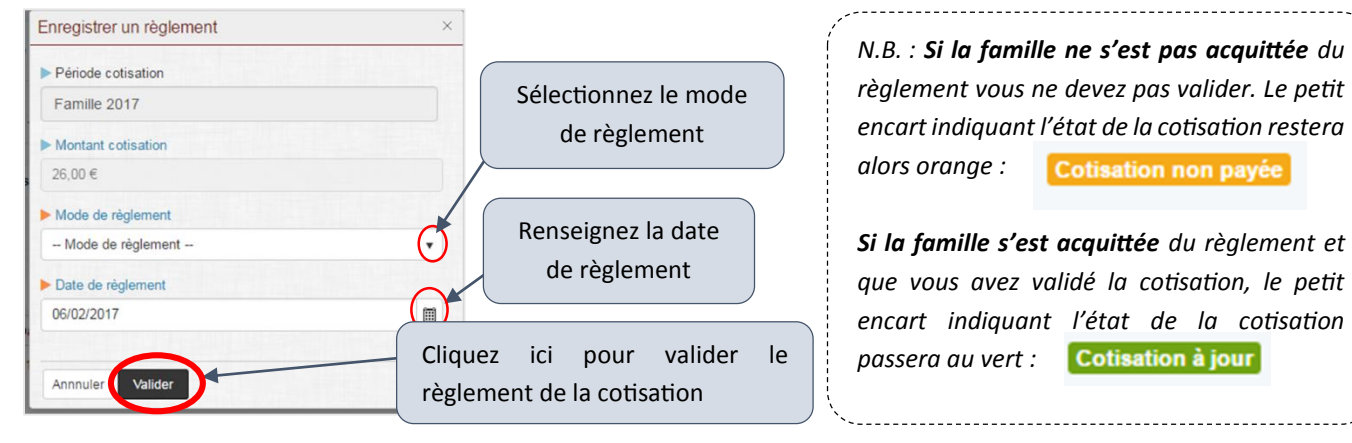

# FICHE 4: ENVOYER UN DOCUMENT A UN ADHERENT

Vidéo

Depuis l'application, vous avez la possibilité <u>d'envoyer par e-mail des documents</u> (cartes adhérents, bordereau adhérent...) aux adhérents, pour cela vous allez vous servir de la zone 2.

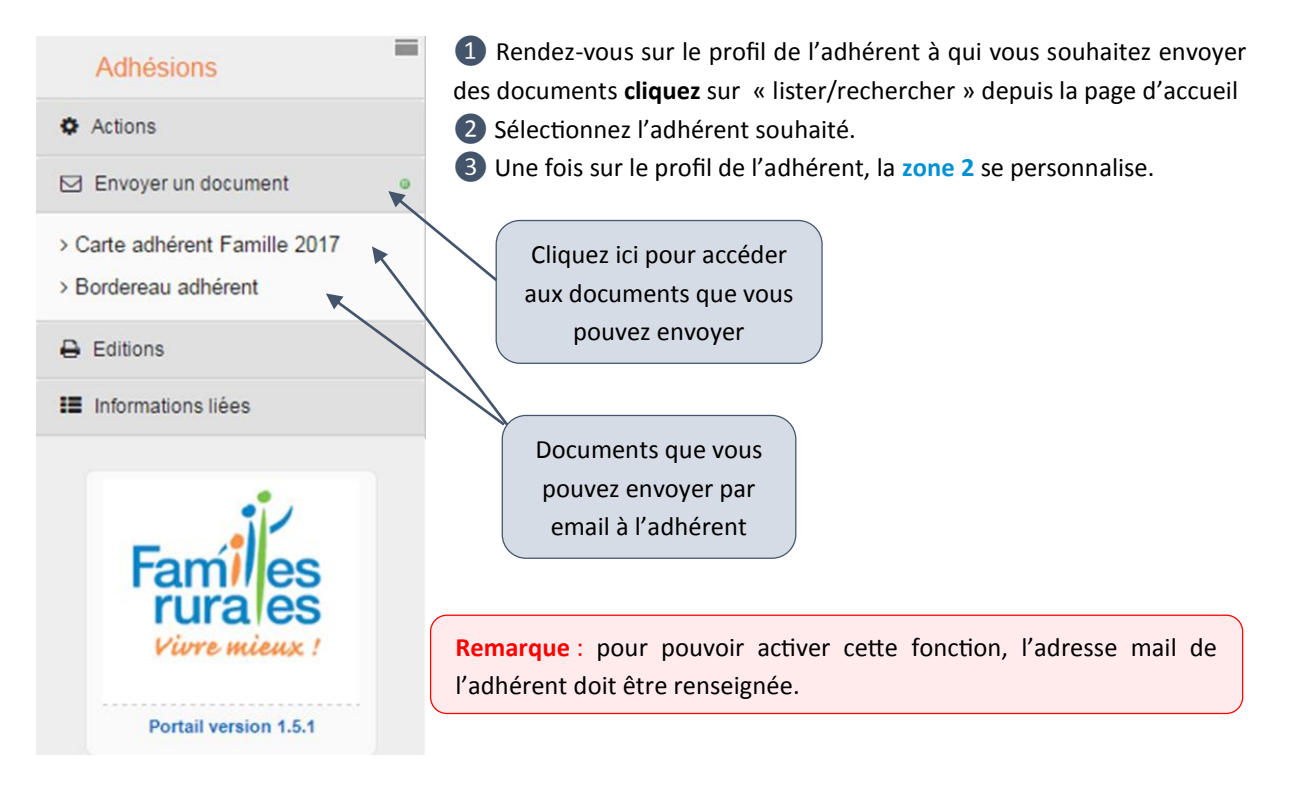

**4** Cliquez sur le document que vous souhaitez envoyer.

5 Une nouvelle fenêtre s'ouvre, renseignez les éléments demandés, puis cliquez sur « Envoyer email ».

N.B. : Vous pouvez modifier le mail programmé ou le laissé tel quel.

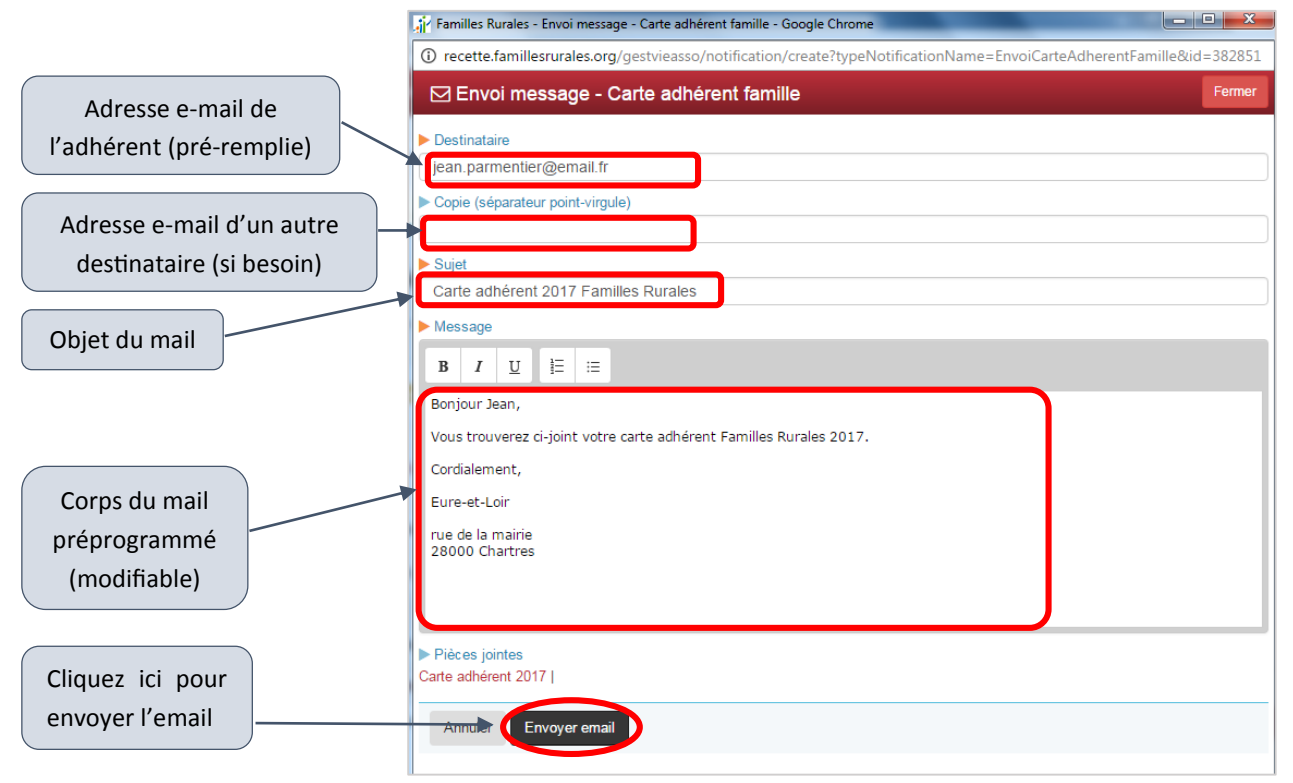

Vidéo

# FICHE 5 : EDITER DES DOCUMENTS ADHERENTS

*Vous pouvez <u>éditer des documents</u> (bordereau, carte adhérent, reçu fiscal) depuis le profil de l'adhérent.* 

## 1 Suivez les étapes 1 à 3 de la fiche n°4 (pour aller sur le profil de l'adhérent).

**2** Dans la zone 2, cliquez sur « Edition ».

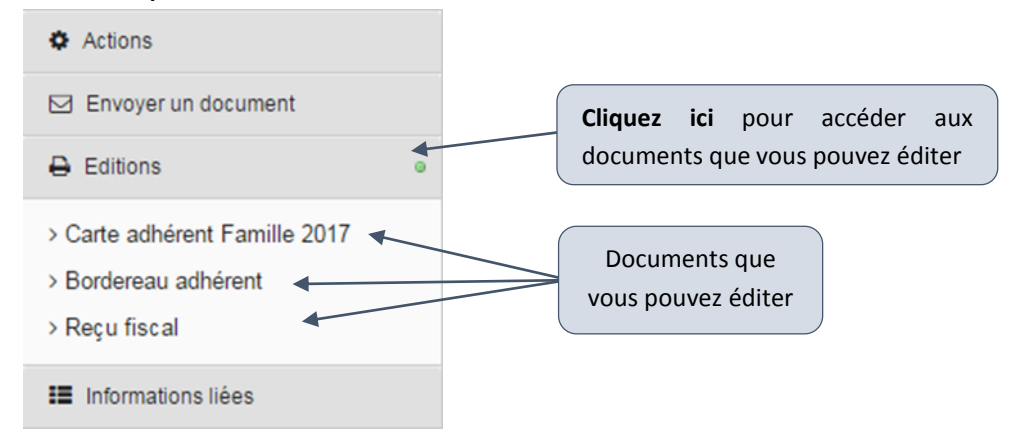

**3** Cliquez sur le document que vous souhaitez éditer, une nouvelle fenêtre apparaît.

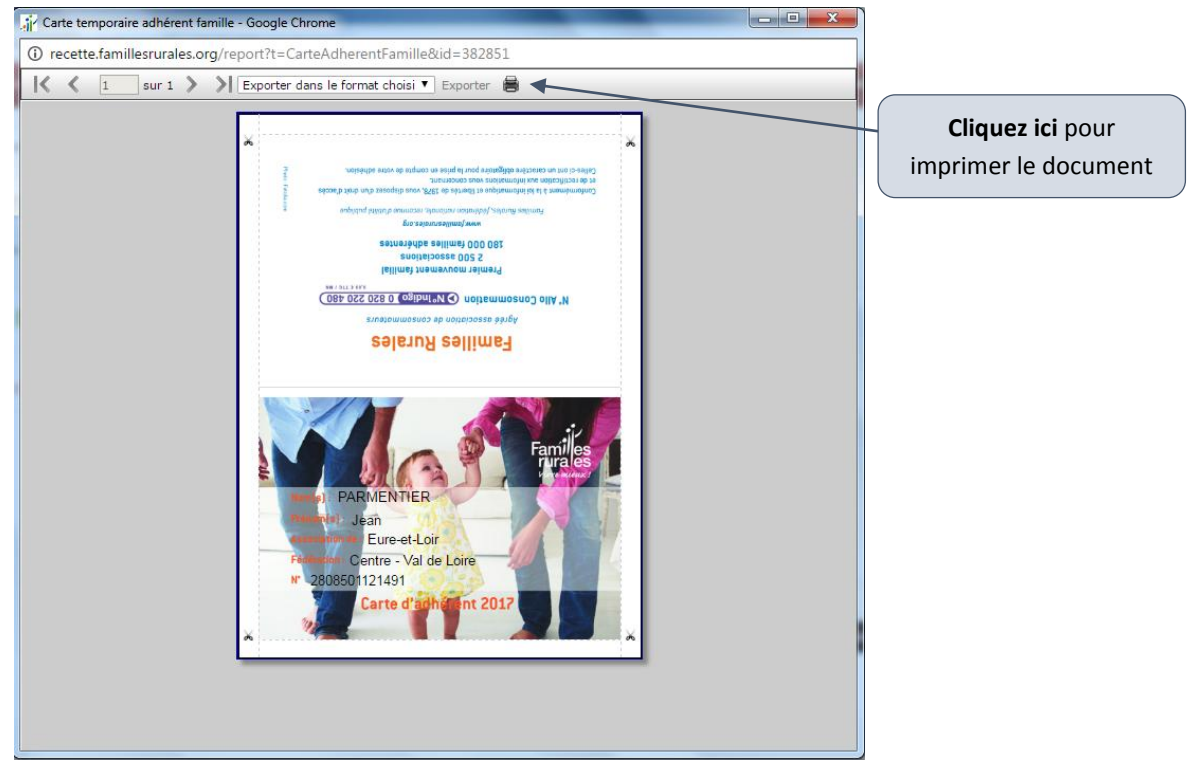

4 Si vous souhaitez imprimer un reçu de cotisation, depuis le profil de l'adhérent, cliquez sur l'onglet « cotisation » dans la zone 3.

5 Si la cotisation de l'adhérent est à jour, cliquez sur « Editer reçu ».

| Famille 2016 - 24   | ,32 € Valider      |            |         |            |            | <b>Cliquez ici</b> pour éditer le recu de cotisation |
|---------------------|--------------------|------------|---------|------------|------------|------------------------------------------------------|
| Périodes de cotisat | ions de l'adhérent |            |         |            |            |                                                      |
| Adhésion            | Date début         | Date fin   | Montant | Mode règi. | Date règi. |                                                      |
| Famille 2017        | 01/01/2017         | 31/12/2017 | 26,00€  | Chèque     | 13/03/2017 | Option: Editer reçus Supprimer                       |
|                     | somme de vinat s   | ix euros   |         |            | _          | imprimer le d                                        |
| -                   | ur Adhésion Famil  | e 2017     |         |            | _          |                                                      |
|                     |                    |            |         | -          | ă.         |                                                      |

| FICHE 6 : | EDITER DES | LISTINGS AD | HERENTS |
|-----------|------------|-------------|---------|
|-----------|------------|-------------|---------|

Vous avez la possibilité de générer et d'imprimer des listings d'adhérents :

- A la date du jour
- Par année civile
- ...

① Dans la zone 1, cliquez sur « suivis et outils », dans le menu déroulant, survoler « Import/export » et cliquez sur « Export liste des adhésions ».

| A Gestion Vie Associative   | 🗟 Données de base 👻 | 🗲 Suivis & Outils 👻 📕 Support 👻   |                            | 🗯 Eure-et-Loir | Anne-Sophhie CHOUPART |
|-----------------------------|---------------------|-----------------------------------|----------------------------|----------------|-----------------------|
| Accueil                     |                     | Import/Export                     | Import eilké unte femille  |                |                       |
|                             | Accueil             | Edition et impression en volume > | Export liste des adhésions | Cliquoz ici    |                       |
| Accueil o                   |                     | Statistiques +                    |                            | Cilquez ici    |                       |
| Bienvenue sur l'application |                     | Suivis 🕨                          | ∧ Suivis et alertes        | Calendrier     |                       |

## 2 Dans la zone 3, choisissez la période d'adhésion pour afficher la liste des adhérents voulue.

| 3 | Cliquez sur « Export                                                                | ter ».                |         |                                                     |                                  |          |                          |   |
|---|-------------------------------------------------------------------------------------|-----------------------|---------|-----------------------------------------------------|----------------------------------|----------|--------------------------|---|
|   | # Import/Export   Export liste a                                                    | dhésion               |         |                                                     |                                  |          |                          |   |
| < | Période adhésion<br>Choix période adhésion<br>© Liste des adhérents actifs (période | e cotisation validée) |         | Cliquez i<br>période c                              | ci pour choisir la<br>l'adhésion |          |                          |   |
|   | Nom et prénom 🔺                                                                     | Début adh             | Fin adh | N° adh                                              | Adresse                          | СР       | Ville                    |   |
|   | Id     Id       Id     Id       Total adhérent                                      | Exporter              |         | Cliquez ici pou<br>écharger la lis<br>des adhérents | r<br>ste                         | Aucun en | registrement à afficher. | Ċ |

4 Le fichier est disponible dans vos téléchargements.

(Il peut apparaitre dans une barre de message en bas de votre écran).

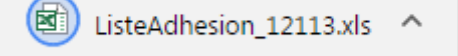

# FICHE 7 : SUIVRE LES COTISATIONS

1 Dans la zone 1, cliquez sur « suivis et outils », survolez « suivis » puis cliquez sur « suivi des cotisations ».

| Gestion Vie Associative                                         | • | 🚔 Données de base 👻 | 🗲 Suivis & Outils 👻 🖻 Support 👻                                  |
|-----------------------------------------------------------------|---|---------------------|------------------------------------------------------------------|
| Accueil                                                         | = | Accupil             | Import/Export                                                    |
| Accueil                                                         | • | H Accueit           | Statistiques                                                     |
| Bienvenue sur l'application<br>de gestion de la vie Associative |   |                     | Suivis Suivi des cotisations et al<br>Un peu perdu ? Cliquez ici |

2 Une nouvelle fenêtre s'ouvre. Vous avez la possibilité de suivre l'état des cotisations :

- Adhérent par adhérent
- Tous les adhérents
- En fonction du statut de la cotisation
- En fonction de l'année
- Par type d'adhésion

| Numéro adhérent (Contient)               |                                              | Prénom / N                   | lom (Contient)                | CI                      | CP / Ville (Contient) |         |  |
|------------------------------------------|----------------------------------------------|------------------------------|-------------------------------|-------------------------|-----------------------|---------|--|
| Statut cotisation                        | cotisation Année (Est égale à)               |                              |                               | Type adhésion           |                       |         |  |
| Cotisation non réglée                    | / Paiement partiel                           | •                            |                               |                         | Tous                  |         |  |
| Rechercher                               | Annuler                                      |                              |                               |                         |                       | Antes a |  |
| Rechercher<br>Nom/Prénom                 | Annuler<br>Adhesion intitulé                 | N° adhérent                  | Montant cotisation            | Options                 | Validée ?             | Pavé ?  |  |
| Rechercher<br>Nom/Prénom<br>DUPONT Roger | Annuler<br>Adhesion intitulé<br>Famille 2016 | N° adhérent<br>2808501121451 | Montant cotisation<br>26,00 € | Options<br>Vivre Mieux, | Validée ?             | Payé ?  |  |

3 Une fois que vous avez établi vos critères de recherche, cliquez sur « Rechercher ».
 4 La liste des adhérents recherchés apparait.

Les colonnes « Validée ? » et « Payé ? » vous permettent de suivre les cotisations :

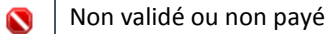

Validé ou payé

14

Vidéo

# FICHE 8 : SAISIR UN RENOUVELLEMENT D'ADHESION

Vous pouvez <u>renouveler l'adhésion</u> d'un tiers déjà créé et qui a déjà adhérer à votre association par le passé.

## 1 Dans la zone 1, cliquez sur « Données de Base » puis sur « Renouveler adhésion ».

**2** Recherchez le tiers adhérent (chef de famille) déjà enregistré (avec son nom ou son numéro d'adhérent) à l'aide des critères de recherche apparus dans la zone 3.

| Numéro adhérent (Est égale à) | Nom / Prénom (Contient) | CP / Ville (Contient)                     |
|-------------------------------|-------------------------|-------------------------------------------|
| Type adhésion                 | Type membre foyer       | Nombre membre dans le foyer (Est égale à) |
| Tous                          | Tous                    | •                                         |
| Type tiers                    | Mandat                  |                                           |
| Tous                          | Choix mandat            | •                                         |

#### 3 Cliquez sur le nom du tiers recherché.

4 La page personnelle du tiers s'ouvre, cliquez sur l'onglet « cotisations ».

| ere modification le 08/03/2017 à 14:                                            | 04:33 par Anne-Sophhie CHO                | UPART                            |                                 |           | Eure                             |
|---------------------------------------------------------------------------------|-------------------------------------------|----------------------------------|---------------------------------|-----------|----------------------------------|
| tisation non validée Type adhési                                                | on : Famille Date                         | Cliquez ici                      |                                 |           |                                  |
|                                                                                 |                                           |                                  |                                 |           |                                  |
|                                                                                 | /                                         |                                  |                                 |           |                                  |
| nille Membres famille - C                                                       | Cotisations                               |                                  |                                 |           |                                  |
| nille Membres famille - Co                                                      | Cotisations                               |                                  |                                 |           |                                  |
| nille Membres famille - Co                                                      | Cotisations<br>Prénom/Nom                 | Type membre                      | Date de naissance               | Age       | Numéro adhérent                  |
| Membres famille - Co<br>M. Roger DUPONT<br>1 rue des losanges<br>28000 Chartres | Cotisations<br>Prénom/Nom<br>Roger DUPONT | Type membre<br>Adulte (référent) | Date de naissance<br>01/01/1950 | Age<br>67 | Numéro adhérent<br>2808501121451 |

5 Si le tiers s'est acquitté du montant de l'adhésion, cliquez sur « Payer ».

| ernière modification le | 08/03/2017 à 14:04:3 | 33 par Anne-Sopl | hhie CHOUPA   | RT           |            |             | Eure-et-Loi |
|-------------------------|----------------------|------------------|---------------|--------------|------------|-------------|-------------|
| Cotisation non validée  | Type adhésion :      | Famille          | Date adhésion | : 08/03/2017 |            |             |             |
| Famille Membres         | famille 🗕 Cotis      | sations          |               |              |            |             |             |
| Périodes de cotisat     | tions disponibles    |                  |               |              |            |             |             |
| Famille 2017 - 26       | 5,00 € Valider       |                  |               |              |            | Cliquez ici |             |
| Périodes de cotisat     | tions de l'adhérent  |                  |               |              |            |             |             |
| Autodation              | Date début           | Date fin         | Montant       | Mode règl.   | Date règl. |             |             |
| Adhesion                |                      |                  |               |              |            |             |             |

6 Suivez les étapes 10 et 11 de la fiche 3 pour terminer le renouvellement de l'adhésion.

## FICHE 9 : MODIFIER LE TARIF DE LA COTISATION

## Oliquez sur « Données de base », puis sur « Mon association » :

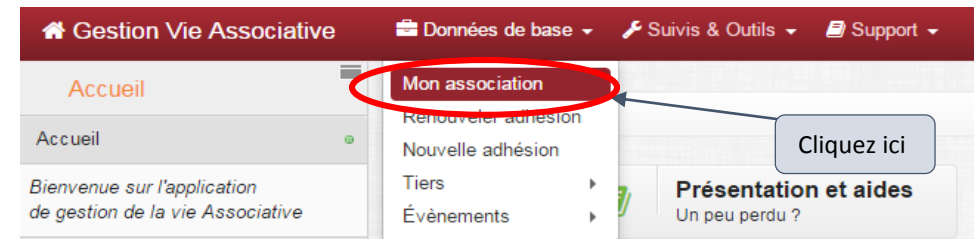

2 La page de gestion de votre association s'ouvre dans la zone 3 (la zone 2 est également modifiée).
 3 Dans la zone 2, cliquez sur « Formules adhésions », puis sur « Gestion des formules ».

| H Gestion Vie Associative                                            | 🚔 Données de base 👻 🎤 Suivis & Outils 👻  Support 👻                                                                                                    | Fure-et-Loir 🔠 Anne-Sophhie CHOUPART 🗸                    |
|----------------------------------------------------------------------|----------------------------------------------------------------------------------------------------|-----------------------------------------------------------|
| Associations                                                         | # Eure-et-Loir                                                                                                    |                                                           |
| Activités     O     Formules adhésions     C     estion des formules | Eure-et-Loir<br>Demière modification le 08/03/2017 à 13:50:28 par Formation Vie Asso                                                                                                    | Fiche d'identité de votre                                 |
| Conseil d'Admy etration 0                                            | Fiche identité                                                                                                    | association avec les<br>Adresse renseignements principaux |
| Cliquez ici                                                          | Eure-et-Loir<br>Raison sociale : Eure-et-Loir<br>Création le 60/02/017<br>Siège social : rue de la mairie 28000 Chartres<br>Code Insee initial : 280850<br>- Représentant Igai - Kisun président désigné au CA<br>- Date derrière AG : Inconnue | Aucune adr<br>Sur votre association                       |
| Familes<br>rurales<br>Vivre mieux !                                  | Identifiants<br>Numéro SIRET<br>Numéro RNA                                                                                                    |                                                           |
| Portail version 1.5.28                                               | Code APE                                                                                                    |                                                           |

**4** La page « Formules adhésion » de votre association s'ouvre. Les différentes adhésions que vous proposez apparaissent. Pour modifier le tarif de votre cotisation, **cliquez sur le bouton « Editer »** en face de la formule d'adhésion que vous souhaitez modifier.

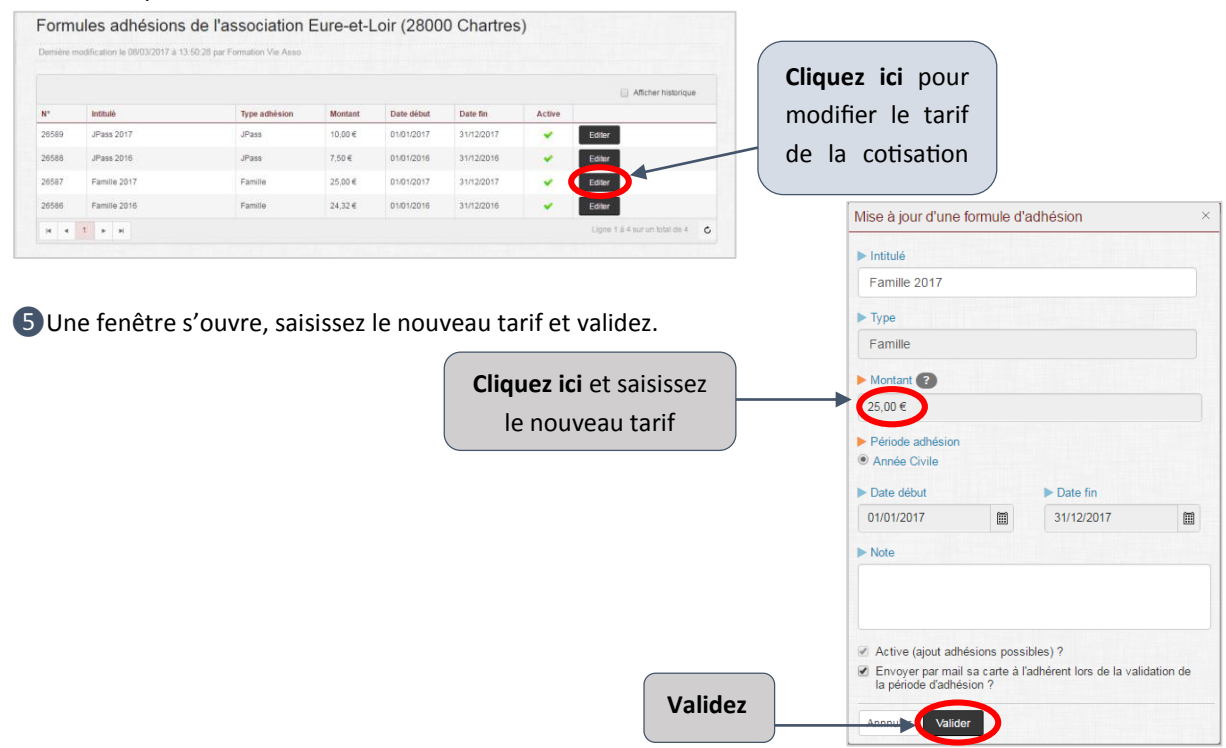

## Manuel d'utilisation de l'Application Vie Associative

# FICHE 10 : GERER LA VIE ASSOCIATIVE

L'application Vie Associative propose plusieurs fonctionnalités. Vous pouvez :

- <u>Télécharger en ligne des documents statuaires</u>
- Identifier les membres du Conseil d'Administration et renouveler ses membres.
- Planifier des évènements et surveiller le calendrier
- Stocker en ligne les comptes rendus des Conseils d'administration et procès-verbaux des Assemblées générales (cette fonctionnalité permet à la Fédération de pouvoir suivre l'avancée des travaux de votre association).
- 1 Suivez les étapes 1 et 2 de la fiche 9.

Portail version 1.5.28

2 Une fois sur la page de gestion de l'association, vous avez accès à plusieurs fonctionnalités dans la zone 2.
 3 Dans la zone 2, cliquez sur « Action » puis « Modifier ».

# Cliquez ici pour modifier les informations concernant votre association (président, adresse du siège,...). Modifier Activités O Formules adhésions O Cliquez ici puis sur « liste des membres » pour voir les membres du Conseil d'administration et ajouter un membre. Cliquez ici pour voir les documents officiels de l'association mais aussi pour importer les documents (« Documents officiels » > « Gestion des documents »).

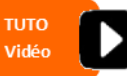

# FICHE 11 : CALENDRIER

TUTO Vidéo

L'application met à votre disposition un <u>calendrier virtuel</u> qui vous permet de planifier les dates importantes de votre association : Assemblée générale, Conseil d'administration, manifestation,... Il vous permet de voir les événements du mois à venir pour votre association.

|                        | Présentation Un peu perdu | on et aides<br>? |     | Suivis et alert<br>Adhésions, Import | es<br>     | Calendrier<br>Évènements et emai | lings             |
|------------------------|---------------------------|------------------|-----|--------------------------------------|------------|----------------------------------|-------------------|
| Type évènnemer<br>Tous | nt                        | •                |     | C                                    | liquez ici | année                            | mois semaine jour |
|                        |                           |                  |     | Mars 2017                            |            |                                  | Mois courant      |
| Dim                    | Lun                       | N                | lar | Mer                                  | Jeu        | Ven                              | Sam               |
|                        |                           |                  | 1   |                                      | 2          | 3                                | 4                 |
| 5                      | 6                         | 7                | 8   | 3                                    | 9          | 10                               | 11                |
| 12                     | 13                        | 14               | 1   | 5                                    | 16         | 17                               | 18                |

Pour créer un événement concernant la vie de votre association, dans la zone 1, cliquez sur « Données de base », placez le curseur sur « Événements » puis cliquez sur « Créer un événement ».

| Gestion Vie Associative                                         | 🚔 Données de base 👻                                         | 🗲 Suivis & Outils 👻 📓 Support 🗸         | Eure-et-Loir 🔠 Anne-Sophhie CHOUPART 🗸 |
|-----------------------------------------------------------------|-------------------------------------------------------------|-----------------------------------------|----------------------------------------|
| Accueil •                                                       | Mon association<br>Renouveler adhésion<br>Nouvelle adhésion | Présentation et aides<br>Un peu perdu ? | Calendrier<br>Événements et emailings  |
| Bienvenue sur l'application<br>de gestion de la vie Associative | Tiers<br>Évènements<br>Tous                                 | Cliquez ici                             |                                        |
|                                                                 | 1040                                                        | Creer un evenement                      | année mois semaine jour                |

3 Une nouvelle fenêtre s'ouvre. Saisissez les informations concernant l'événement que vous souhaitez créer puis cliquez sur « Valider »)

Rappel : les triangles oranges sont obligatoires.

| Saisissez l'intitulé de<br>l'évènement | Définition de l'événement      Intitulé Exemple : Emailing information activité extra-acolaire 2014/2015                                                                                                    |  |
|----------------------------------------|----------------------------------------------------------------------------------------------------|--|
| Choisissez le type de<br>l'évènement   | Type     Date début     Date début     Date début     Type évènement -     Type évènement -     Type évènemen |  |
| Sélectionnez la date                   |                                                                                                    |  |
| Validez l'évènement                    | Qu'est-ce-qu'un évènement ?<br>Une évènement est à la base un simple mémo qui apparaitra dans le calendrier en page d'accueil, une fois créé ce mémo pourra aussi être utilisé comme une invitation<br>(emailing) envoyé à vos adhérents, membre du bureau,                                                                                                    |  |

# FICHE 12 : VALIDER DES COTISATIONS EN VOLUME

Nous avons vu dans la fiche 9 comment renouveler l'adhésion adhérent par adhérent. Vous avez également la possibilité de renouveler plusieurs adhésions en une seule opération.

Dans la zone 1, cliquez sur « support et outils », positionnez le curseur sur « Edition et impression en volume » et cliquez sur « validation des périodes de cotisation ».

| A Gestion Vie Associative                                       | 🖶 Données de base 👻 | 🗲 Suivis & Outils 👻 🗐 Support 🗸 | •                                                                               | 🗯 Eure-et-Loir |
|-----------------------------------------------------------------|---------------------|---------------------------------|---------------------------------------------------------------------------------|----------------|
| Accueil                                                         | Accupil             | Import/Export                   |                                                                                 |                |
| Accueil o                                                       | III Accueil         | Statistiques                    | Validation des périodes de cotisation                                           |                |
| Bienvenue sur l'application<br>de gestion de la vie Associative |                     | Suivis<br>Un peu perdu ?        | Impression des étiquettes adhérents                                             | Évènements e   |
|                                                                 | Type évènnement     | Cliquez ici                     | Impression des bordereaux adhérent<br>Impression des cartes d'adhérents Famille |                |
|                                                                 | Tous                | •                               |                                                                                 | ann            |

2 Dans la zone 3, sélectionnez la période de cotisation souhaitée.

- **3** Sélectionnez les familles dont vous souhaitez valider les cotisations.
- **4** Cliquez sur « Valider les cotisations ».

| période                                     | de cotisation                                                                                                    |                                                                                                    |                                                                                                    |                                                                                                    |
|---------------------------------------------|----------------------------------------------------------------------------------------------------|----------------------------------------------------------------------------------------------------|----------------------------------------------------------------------------------------------------|----------------------------------------------------------------------------------------------------|
| validée sur la période sélectionnée Qualité |                                                                                                    | N° adhérent                                                                                                    | CP/Ville                                                                                                    | Date création                                                                                                    |
| Adhérent Famille cotisation non pa          | lyée                                                                                                    | 2808501121461                                                                                                    | 28000 Chartres                                                                                                    | 08/03/2017                                                                                                    |
| Adhérent Famille                            |                                                                                                    | 2808501121491                                                                                                    | 28600 Luisant                                                                                                    | 13/03/2017                                                                                                    |
| ectionnez                                   |                                                                                                    |                                                                                                    | Ligne 1 a                                                                                                    | à 2 sur un total de 2                                                                                                    |
| Date validation                             | ► Options                                                                                                    |                                                                                                    |                                                                                                    |                                                                                                    |
| 13/03/2017                                  | Vivre Mier                                                                                                    | ux - 1,68 €                                                                                                    |                                                                                                    |                                                                                                    |
|                                             | validée sur la période sélectionnée<br>Qualité<br>Adhérent Famille cotisation non pr<br>Adhérent Famille<br>ectionnez<br>> Date validation<br>13/03/2017 | validée sur la période sélectionnée<br>Qualité<br>Adhérent Famille cottation non payée<br>Adhérent Famille<br>ectionnez<br>> Date validation<br>13/03/2017 | validée sur la période sélectionnée Qualité N° adhérent Adhérent Famille Cotisation non payée Adhérent Famille Cotisation Cotionnez  Date validation 13/03/2017  ✓ Vvre Mieux - 1,68 € | validée sur la période sélectionnée Qualité N° adhérent CP/Ville Adhérent Famille cotisation non payée 2808501121461 28000 Chartres Adhérent Famille 2808501121491 28600 Luisant Ligne 1 a CCtionnez Ligne 1 a CONTRACT Provided Provided Pr |

# FICHE 13 : VALIDER DES REGLEMENTS EN VOLUME

De même que les validations d'adhésion en volume, vous pouvez enregistrer plusieurs règlements de cotisation en en une seule opération.

Dans la zone 1, cliquez sur « suivi et outils », positionnez le curseur sur « Edition et impression en volume » et cliquez sur « enregistrement des règlements cotisation ».

| A Gestion Vie Associative                                       | 🖶 Données de base 👻 | 🗲 Suivis & Outils 👻 🗐 Support |                                                                                                    | 🝽 Eure-et-Loir             |
|-----------------------------------------------------------------|---------------------|-------------------------------|----------------------------------------------------------------------------------------------------|----------------------------|
| Accueil                                                         | Accueil             | Import/Export                 |                                                                                                    |                            |
| Accueil •                                                       |                     | Statistiques                  | Validation des nériedes de cotisation                                                                           | int Ministriceden          |
| Bienvenue sur l'application<br>de gestion de la vie Associative |                     | Suivis<br>Un peu perdu ?      | Impression des étiquettes adhérents                                                                             | Calendrier<br>Évènements e |
|                                                                 | Type évènnement     | Cliquez ici                   | Impression des bordereaux adhérent<br>Impression des cartes d'adhérents Famille<br>Impression des reçus fiscaux |                            |

2 Dans la zone 3, sélectionnez la période de cotisation souhaitée.

**3** Sélectionnez les familles dont vous souhaitez valider les cotisations.

**4** Cliquez sur « Valider les cotisations ».

| ériode estimation<br>Famille 2017        | périod           | e de cotisatio | on                |                  |               |
|------------------------------------------|------------------|----------------|-------------------|------------------|---------------|
| Nom/Prénom                               | Qualité          |                | N° adhérent       | CP/Ville         | Date création |
| DUPONT Roger                             | Adhérent Famille |                | 2808501121451     | 28000 Chartres   | 08/03/2017    |
| MARONIER Albert                          | Adhérent Famille |                | 2808501121461     | 28000 Chartres   | 08/03/2017    |
| IN IN IN IN IN IN IN IN IN IN IN IN IN I | électionnez      | N              | lode de rèalement | Ligne 1 a        | Validez       |
| 0                                        | 12/02/2017       |                | Mode de règlement | Valider les règl | oments        |

# **AIDES VIDEO**

L'application possède des vidéos formatives pour vous aider dans la prise en main de l'Application.

| Sesuon vie Associative                                                                                          | 🖶 Données de base 👻 🎤 Suivis                                                                                | s & Outils 👻 🧧 Support 👻                                                                                                    | 🛏 Eure-et-Loir                     | Anne-Sophhie CHOUPAR |
|----------------------------------------------------------------------------------------------------|----------------------------------------------------------------------------------------------------|----------------------------------------------------------------------------------------------------|------------------------------------|----------------------|
| Accueil eil o                                                                                                   | Ac Cliquez                                                                                                  | Obtenir de l'aide                                                                                                    |                                    |                      |
| Vous trouverez t                                                                                                | rois vidéos explicat                                                                                        | tives. Pour les visionner, <b>cliquez su</b>                                                                                 | r le titre en <mark>rouge</mark> . |                      |
| Support Formations                                                                                              | s Vidéo                                                                                                    |                                                                                                    |                                    |                      |
| /ous trouverez ci-dessous ur                                                                                    | n ensemble de vidéos qui vous p                                                                             | permettrons :                                                                                                    |                                    |                      |
| <ol> <li>1. de découvrir l'applic</li> <li>2. de vous auto-former</li> <li>3. d'avoir toujours à dis</li> </ol> | ation au travers d'un rapide aper<br>sur l'application pour une prise e<br>sposition une aide visuelle pour | çu des différentes fonctions proposées<br>n main rapide et efficace<br>r retrouver comment effectuer une action particulière |                                    |                      |
| arre de contrôle du lecteur v                                                                                   | ridéo :                                                                                                    |                                                                                                    |                                    |                      |
|                                                                                                    |                                                                                                    |                                                                                                    | 0:20 / 1:38 📢)) 📃                  |                      |
|                                                                                                    |                                                                                                    |                                                                                                    |                                    |                      |
| acture / Pause Dist.                                                                                            | cement dans la vidéo                                                                                        |                                                                                                    | I<br>Mode plein écran              |                      |
| ecture / Pause Depla                                                                                            |                                                                                                    | Titro do la vidão                                                                                                    |                                    |                      |
| ecture / Fause Depla                                                                                            |                                                                                                    |                                                                                                    |                                    |                      |
| lectore r Pause Depra                                                                                           |                                                                                                    | Cliquer dessus pour la                                                                                                    |                                    |                      |
| 1- Les essentiels                                                                                               |                                                                                                    | Cliquer dessus pour la<br>visionner                                                                                          |                                    |                      |
| 1- Les essentiels                                                                                               | et connexio (03m:38s) Télect                                                                                | Cliquer dessus pour la<br>visionner                                                                                          |                                    |                      |
| 1- Les essentiels                                                                                               | et connexion (03m:38s) Téléci<br>aurons (09m:03s) Télécharger la<br>ions (06m:35s) Télécharger la           | Cliquer dessus pour la<br>visionner                                                                                          |                                    |                      |
| 1- Les essentiels<br>Accès à l'application<br>- La gestion des assoc<br>- La gestion des adhés                  | et connexion (03m:38s) Téléch<br>narons (09m:03s) Télécharger I<br>sions (06m:35s) Télécharger Ia v         | Cliquer dessus pour la<br>visionner                                                                                          |                                    |                      |
| 1- Les essentiels<br><u>Accès à l'application</u><br>• La gestion des adhés                                     | et connexior (03m:38s) Téléch<br>nations (09m:03s) Télécharger la<br>sions (06m:35s) Télécharger la v       | Cliquer dessus pour la<br>visionner                                                                                          |                                    |                      |
| 1- Les essentiels<br>Accès à l'application<br>• La gestion des assec<br>• La gestion des adhés                  | et connexio<br>autoins (03m:38s) Télécharger la<br>sions (06m:35s) Télécharger la v                         | Cliquer dessus pour la<br>visionner                                                                                          |                                    |                      |

3 D'autres vidéos réalisées par la fédération départementale d'Eure et Loir sont disponibles. Cliquez sur les titres soulignés pour y accéder en ligne.

N.B. : Les tutos sont accessibles depuis les fiches explicatives en cliquant sur le logo :

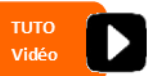

Si vous n'avez pas la possibilité de cliquer sur les liens hypertextes, rendez-vous sur « YouTube » et taper dans la barre de recherche : « Familles rurales 28 » ou bien « Familles rurales application ».